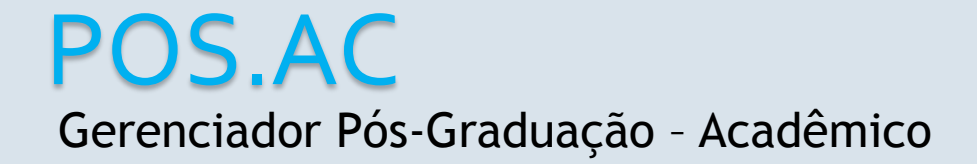

Elaborado por Juliana de Sá Data: 11/08/2016

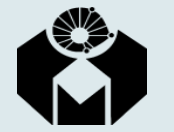

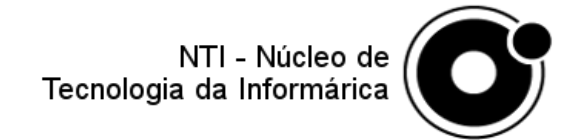

# Como acessar? (Versão Candidato)

• O candidato irá acessar o sistema, assim que o período de solicitação de redução de taxa for aberto.

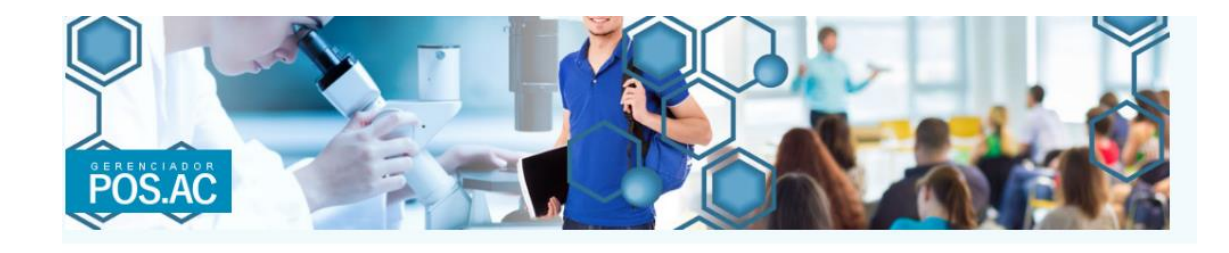

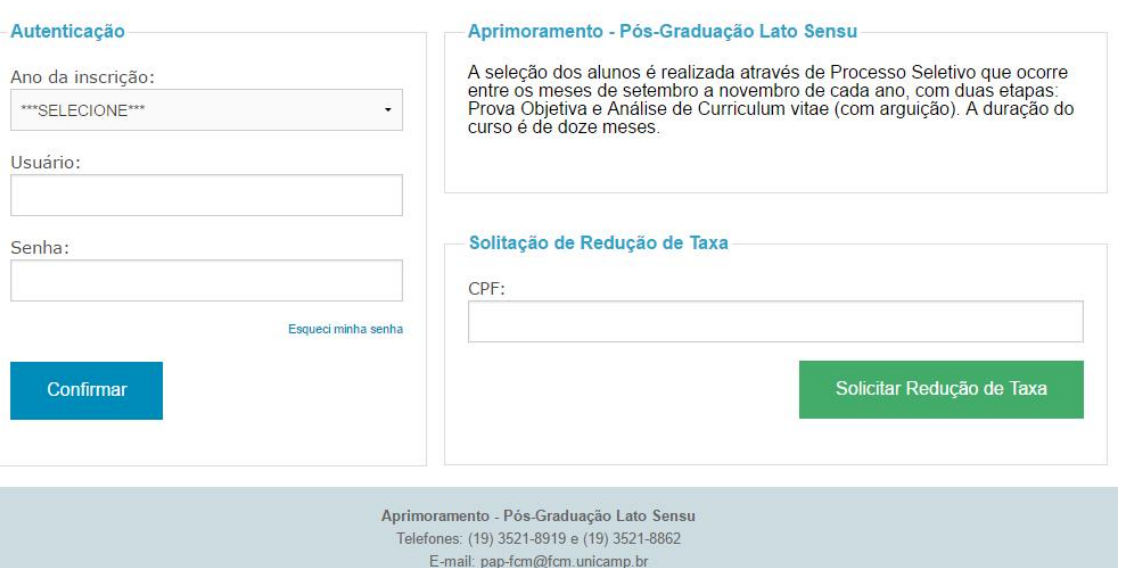

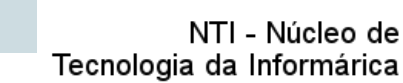

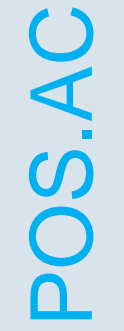

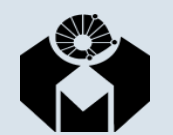

• Para solicitar a Redução de Taxa, o candidato deve informar o seu CPF e clicar no botão:

| Solicitar Redução de Taxa |
|---------------------------|
|                           |
|                           |

 Na próxima tela, será apresentado os termos para a solicitação da redução de taxa, caso o candidato concorde e pode continuar a solicitação.

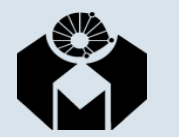

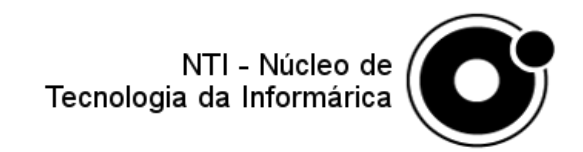

Os candidatos poderão solicitar a redução de 50% no valor da taxa de inscrição, nos termos da Lei estadual nº 12.782 de 20 de dezembro de 2007, exclusivamente através do site do processo seletivo, desde que atendam cumulativamente aos seguintes requisitos: Sejam estudantes, assim considerados os que se encontrem regularmente matriculados em cursos superiores, em nível de graduação ou de pós-graduação;

Recebam remuneração mensal inferior a dois salários mínimos, ou estejam desempregados. Quanto à comprovação da condição de estudante, será aceito um dos seguintes documentos:

- Certidão ou declaração, expedida por instituição de ensino, pública ou privada;
- Carteira de identidade estudantil, ou documento similar, expedido por instituição de ensino, pública ou privada, ou por entidade de representação discente válida.

Quanto à comprovação de renda, será aceito um dos seguintes documentos:

- Contracheque ou recibo de pagamento por serviços prestados ou envelope de pagamento ou declaração do empregador;
- Extrato de rendimentos fornecido pelo INSS ou outras fontes, referente à aposentadoria, auxílio doença, pensão, pecúlio, auxílio reclusão e previdência privada ou, na falta deste, extrato bancário identificado, com o valor do crédito do benefício;
- · Recibos de comissões, aluguéis, pró-labores e outros;
- · Comprovante de recebimento de pensão alimentícia e, na falta deste, extrato ou declaração de quem a concede, especificando o valor;
- · Comprovantes de benefícios concedidos por Programas Sociais, como por exemplo, bolsa escola, bolsa família e cheque cidadão;

Quanto à comprovação da condição de desempregado será aceito um dos seguintes documentos:

- · Recibos de seguro desemprego e do FGTS;
- Documentos de rescisão do último contrato de trabalho, mesmo que temporário e, no caso de contrato em carteira de trabalho, anexar ainda cópias das páginas de identificação;
- Serão considerados desempregados os candidatos que, tendo estado empregado em algum momento nos últimos 12 meses, estiver sem trabalho no período da inscrição.
- Cédula de identidade (RG)

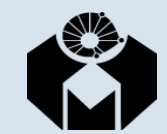

OS.A(

Ao clicar no botão Li e desejo continuar o candidato deve informar alguns dados para realizar a solicitação de redução de taxa.

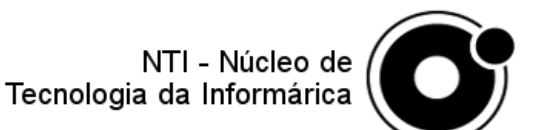

• Essas informações estão dividas em 8 abas:

| Dados Pessoais | Formação | Endereço | Contatos | Documentos | Comprovantes |
|----------------|----------|----------|----------|------------|--------------|
| Solicitação    | Situação |          |          |            |              |

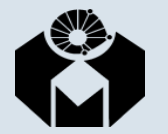

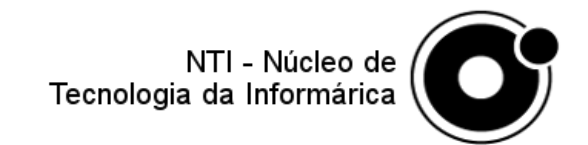

• Dados Pessoais:

|                     | Nome:           |                      |              |                 |                 |
|---------------------|-----------------|----------------------|--------------|-----------------|-----------------|
| Sexo:               |                 | Data de Nascimento:  |              | Tipo Sanguíneo: | Fator Rh:       |
| ***Selecione***     | -               |                      |              | **Selecione** • | **Selecione** • |
| Estado Civil:       | Raça/Cor:       | Mão dominante:       |              | Deficiência:    |                 |
| ***Selecione***     | ***Selecione*** | ©Destro ©Canho       | to           | ***Selecione*** | •               |
| Estado de Nasciment | 0:              | Município de Nascime | ento:        | Nacionalidade:  |                 |
| ***Selecione***     | -               | Escolha um estado    | •            | ***Selecione*** | -               |
| Nome da Mãe:        |                 |                      | Nome do Pai: |                 |                 |
|                     |                 |                      |              |                 |                 |
|                     |                 |                      |              |                 | Próximo         |

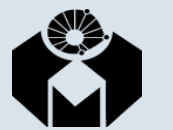

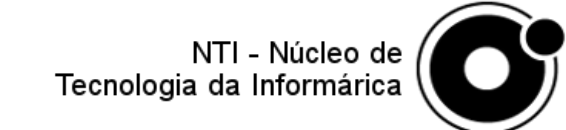

#### • Formação:

|                           | Graduação         |                       |
|---------------------------|-------------------|-----------------------|
| Instituição de Ensino:    |                   | Mês/Ano de Início:    |
| Curso:<br>***Selecione*** |                   | Mês/Ano de Conclusão: |
| Estado:                   | Cidade:           | País:                 |
| ***Selecione***           | Escolha um estado | -<br>Próximo          |

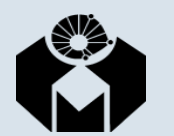

POS.AC

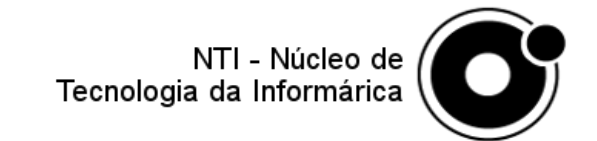

#### • Endereço:

| Digite seu CEP Buscar                |                             |
|--------------------------------------|-----------------------------|
| Tipo de Endereço:<br>***Selecione*** | Endereço:                   |
| Número: Complemento:                 | Bairro:<br>Informe o bairro |
| Munícipio:                           | Estado:<br>***Selecione***  |
|                                      | Próximo                     |

O candidato deverá informar o seu CEP para retornar o seu endereço, e irá preencher somente os campos Número e Complemento (se houver)

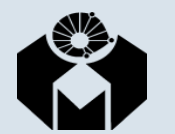

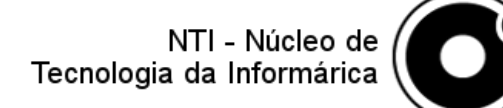

#### • Contatos:

| Tipo: | Contato: |      |           |
|-------|----------|------|-----------|
|       |          |      | Adicionar |
| Тіро  | Contato  | Ação |           |
|       |          |      | Próximo   |

Será necessário informar dois telefones e dois e-mails para contato posterior

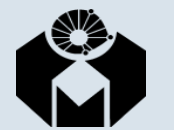

POS.AC

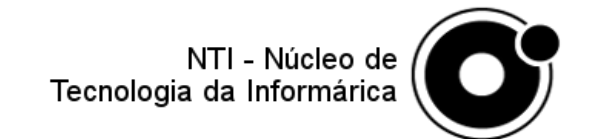

#### • Documentos:

| Tipo:      |            | Documento:      |        |           |
|------------|------------|-----------------|--------|-----------|
| ***Selecio | ne***      | •               |        |           |
|            |            |                 |        | Adicionar |
| Тіро       | Documento  | Data de Emissão | Estado | Ação      |
| CPF        | 201719425K |                 |        | -         |
|            |            |                 |        | Próximo   |

O CPF que foi informado no início da inscrição será apresentado, mas ainda deverá ser informado os documentos obrigatórios: RG e título de eleitor para brasileiros e para naturalizados somente o RNE.

NTI - Núcleo de

Tecnologia da Informárica

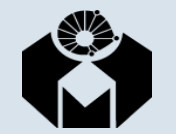

#### • Comprovantes:

| Selecione o tipo de comprovante:   ***Selecione*** | Arquivo:<br>Escolher arquivo Nenhum arquivo selecionado |           |
|----------------------------------------------------|---------------------------------------------------------|-----------|
|                                                    |                                                         | Adicionar |

Enviar no mínimo dois comprovantes:

- Estudantil e Desemprego ou
- Estudantil e Rendimento.

Após o envio dos arquivos é liberado o botão para ir à Solicitação da Redução de Taxa.

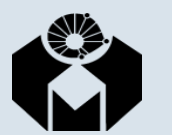

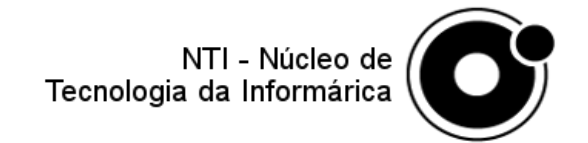

Solicitação:

Eu, TESTE NTI - MANUAL REDUçãO, venho requerer minha Solicitação de Redução Parcial da Taxa de Inscrição para o Processo Seletivo dos Programas de Aprimoramento e Especialização, declarando:

- estar ciente e de acordo com normas que vigoram para o referido Edital de Seleção, e que a falta de qualquer um dos documentos solicitados implicará no indeferimento da minha solicitação.
- que é de minha inteira responsabilidade acompanhar e conferir os dados, prazos e datas previstas no Edital, não podendo alegar qualquer espécie de desconhecimento.
- assumir total responsabilidade pelo preenchimento dos dados desta solicitação.

🗆 Li e concordo

Solicitar Redução de Taxa

Nessa aba, o candidato após ler o texto, seleciona a opção Li e concordo e por fim clica no botão Solicitar Redução de Taxa

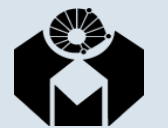

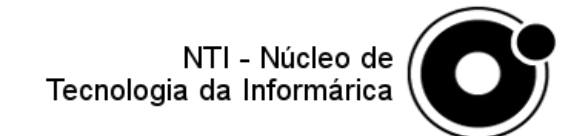

#### • Situação:

Envio da solicitação de redução de taxa Número de Inscrição: 525451 Candidato: TESTE NTI - MANUAL REDUçãO

A sua solicitação de redução de taxa foi recebida com sucesso!

Informamos ainda que esta solicitação não garante a sua inscrição no Processo Seletivo. Fique atento às datas informadas no Edital e acompanhe o andamento da sua solicitação para efetivar a inscrição no curso desejado. Você pode conferir esta solicitação acessando o sistema, selecionando o ano 2017 e utilizando o seu CPF como usuário e senha provisória (primeiro acesso apenas).

Mostra ao candidato que a solicitação foi feita e como ele deve acessar o sistema para verificar a mesma

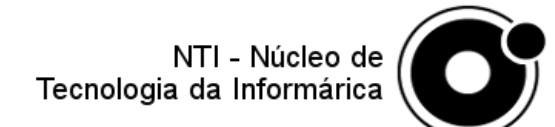

Imprimir

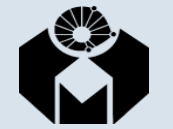

## Logando no sistema

 Para o candidato verificar situação da sua solicitação de redução de taxa, o mesmo deve acessar o sistema com o seu CPF e senha provisória (que é o seu CPF), selecionando o ano para qual se inscreveu.

| Area da ina ania≊a i |                     |
|----------------------|---------------------|
| Ano da Inscriçao:    |                     |
| 2017                 | •                   |
| Usuário:             |                     |
|                      |                     |
|                      |                     |
| Senha:               |                     |
|                      |                     |
|                      | Esqueci minha senha |
| Confirmar            |                     |
|                      |                     |

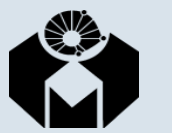

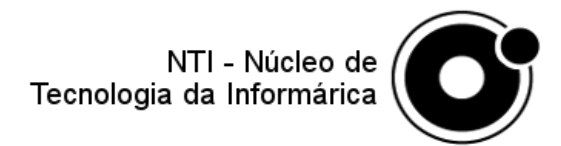

## Alterando a senha provisória

 Ao realizar o login pela primeira vez no sistema, o candidato terá que realizar a troca da sua senha provisória. O sistema irá redirecioná-lo automaticamente para troca de senha.

| Alteração de S | enha   |
|----------------|--------|
| Senha atual:   |        |
|                |        |
| Nova senha:    |        |
| Confirmar nova | senha: |
|                |        |
| Alterar        |        |
|                |        |

Com os seguintes critérios:

- No mínimo 8 caracteres
- Deve possuir letras e números

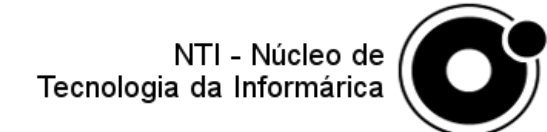

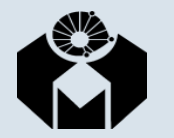

# Status da Solicitação de Redução de Taxa

- Após alterar a senha, o candidato será direcionado para uma tela onde o mesmo visualiza a sua situação:
  - Em análise
  - Deferida
  - Indeferida

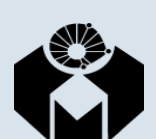

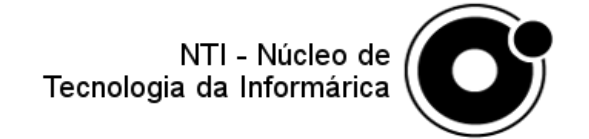

# Status da Solicitação de Redução de Taxa

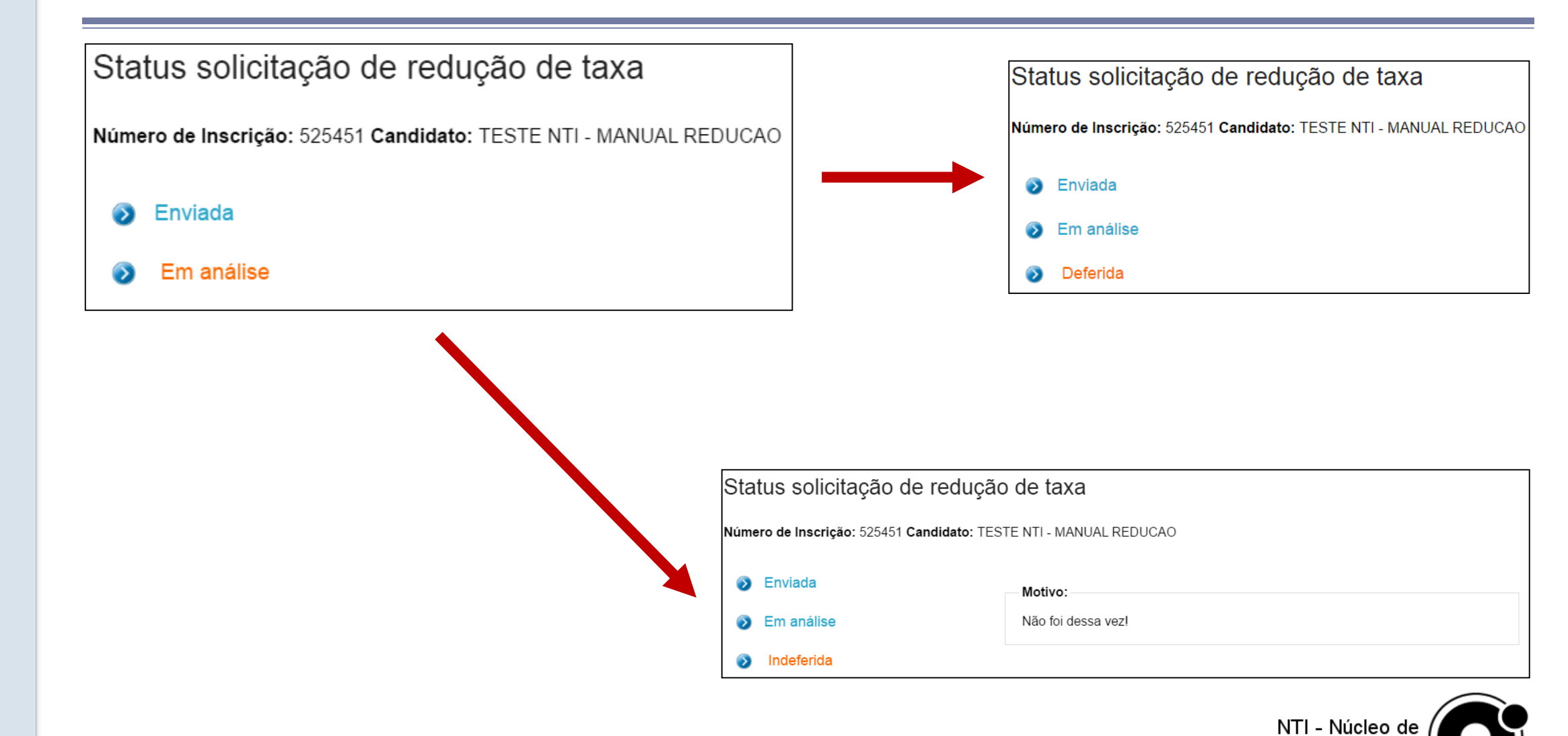

Tecnologia da Informárica

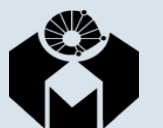

POS.AC

 No período de inscrição, o candidato que solicitou a redução deve acessar o sistema com o seu usuário e senha ou pela opção Realizar Inscrição na tela principal.

|          | CPF: | Curso:          |
|----------|------|-----------------|
| <b>~</b> |      | ***SELECIONE*** |
| Ju       |      | Inscrever       |
|          |      |                 |
|          |      |                 |
|          | Du   | Du              |

NTI - Núcleo de

Tecnologia da Informárica

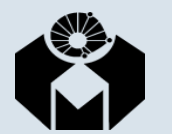

POS.AC

### • Realizar inscrição

| tealizar inscriçã | 0               |           |
|-------------------|-----------------|-----------|
| CPF:              | Curso:          |           |
|                   | ***SELECIONE*** | -         |
|                   |                 |           |
|                   |                 | Inscrever |
|                   |                 |           |
|                   |                 |           |

Caso o candidato opte em ir por essa opção, ele deve informar o CPF e o curso que deseja realizar, ao fazer isso o sistema mostra quais formações podem se inscrever no curso selecionado.

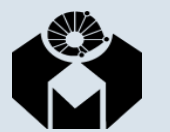

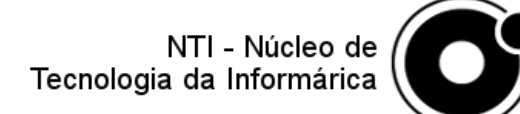

### Realizar inscrição

| PF:         | Curso:                             |  |
|-------------|------------------------------------|--|
| 33529636819 | ADMINISTRAÇÃO EM UNIDADES DE ALIME |  |
|             |                                    |  |
|             |                                    |  |

Ao clicar em inscrever, o sistema irá verificar com o cadastro anterior do mesmo se ele realmente pode cursar o curso selecionado, caso não seja possível será apresentada a seguinte mensagem:

A sua formação não permite que você se inscreva neste curso

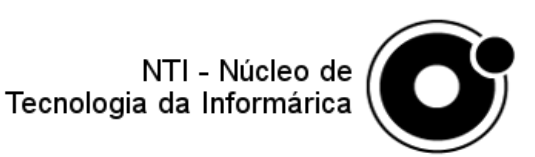

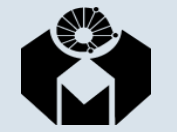

### • Realizar inscrição

 Ao selecionar um curso que esteja dentro da sua área deformação, irá apresentar a seguinte tela, que é a mesma caso, ele opte em logar no sistema no período de inscrição.

| Status s     | olicitação de reduçã           | io de taxa               |                     |
|--------------|--------------------------------|--------------------------|---------------------|
| lúmero de Ir | ıscrição: 525451 Candidato: TE | STE NTI - MANUAL REDUCAO |                     |
| Envia        | da                             | Motivo:                  |                     |
| 🗿 Em ar      | nálise                         | Não foi dessa vez!       |                     |
| Indefe       | erida                          |                          |                     |
| Inscrição    |                                |                          |                     |
| Curso es     | colhido:                       |                          | Solicitar inscrição |
|              |                                | • •                      | Solicital Inscrição |

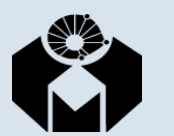

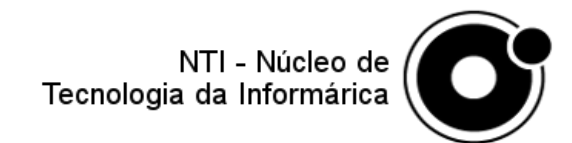

#### • Realizar inscrição

 Onde aparecerá apenas os cursos da sua área de formação. Ao selecionar o curso desejado ele deve clicar no botão Solicitar inscrição.

| Inscrição           |   |                     |
|---------------------|---|---------------------|
| Curso escolhido:    |   | Calicitas inceriaão |
| LABORATORIO CLINICO | • | Solicitar inscrição |
|                     |   |                     |

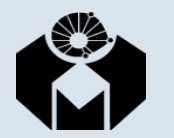

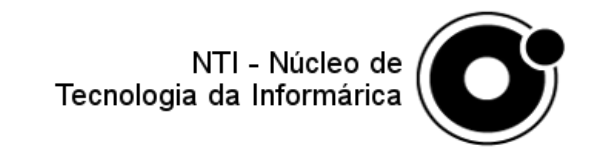

### • Realizar inscrição

• Será apresentado uma tela de confirmação.

Inscrição

Deseja realmente solicitar a inscrição no curso LABORATORIO CLINICO?

Sim

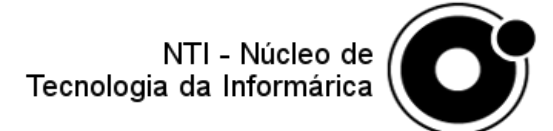

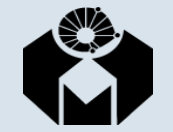

### Realizar inscrição

 Caso ele confirme, o boleto será enviado para ele e apresentado em tela. Além disso o sistema mostrará o status do pagamento do seu boleto.

#### Emissão do Boleto

Sua inscrição só será efetuada após o pagamento do boleto bancário, que foi encaminhado para os seguintes e-mails:

jugs@fcm.unicamp.br julianagsa@yahoo.com.br

Caso não tenha recebido o e-mail ou deseje emitir uma segunda via do mesmo clique no botão abaixo.

Emitir 2ª via do boleto

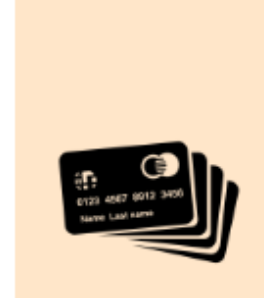

Aguardando Pagamento

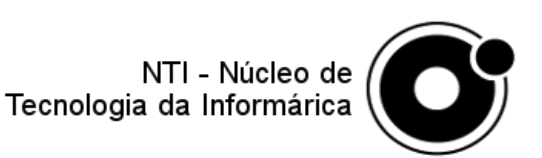

POS.AC

# Realizar Inscrição

(Candidato que não solicitou a Redução de Taxa)

### • Realizar inscrição

 Já o candidato que não solicitou a redução de taxa, o mesmo deve informar o CPF na solicitação de inscrição e escolher o curso, mesmo também será informado sobre as áreas de formação que podem selecionar este curso, ao clicar em Inscrever o mesmo será redirecionado para preencher as abas com as suas informações, mas com um diferencial, não terá a aba Comprovante e Solicitação, somente 6 abas.

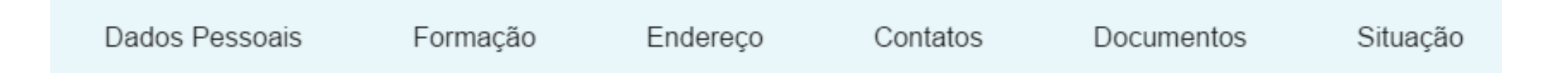

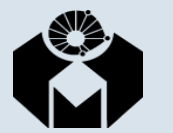

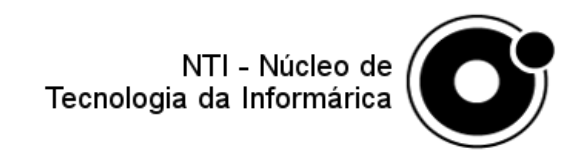

• Dados Pessoais:

|                     | Nome:           |                      |              |                 |                 |
|---------------------|-----------------|----------------------|--------------|-----------------|-----------------|
| Sexo:               |                 | Data de Nascimento:  | :            | Tipo Sanguíneo: | Fator Rh:       |
| ***Selecione***     | •               |                      |              | **Selecione** • | **Selecione** • |
| Estado Civil:       | Raça/Cor:       | Mão dominante:       |              | Deficiência:    |                 |
| ***Selecione***     | ***Selecione*** | ○Destro ○Canho       | oto          | ***Selecione*** | •               |
| Estado de Nasciment | o:              | Município de Nascimo | ento:        | Nacionalidade:  |                 |
| ***Selecione***     | -               | Escolha um estado    | • •          | ***Selecione*** | -               |
| Nome da Mãe:        |                 |                      | Nome do Pai: |                 |                 |
|                     |                 |                      |              |                 | Próximo         |

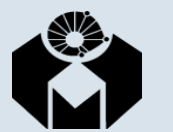

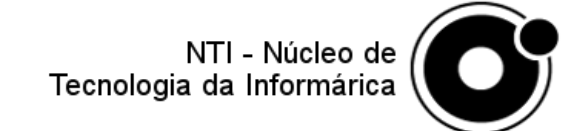

- Formação:
  - será apresentada apenas formações de acordo com o curso que o candidatou selecionou.

|                            | Graduação                      |                       |
|----------------------------|--------------------------------|-----------------------|
| Instituição de Ensino:     |                                | Mês/Ano de Início:    |
| Curso:                     |                                | Mês/Ano de Conclusão: |
| Estado:<br>***Selecione*** | Cidade:<br>Escolha um estado • | País:                 |
|                            |                                | Próximo               |

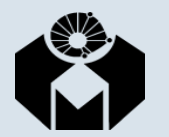

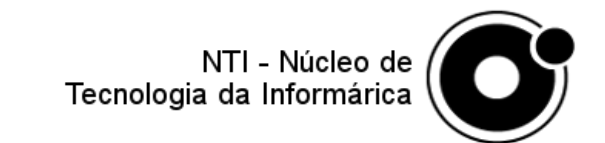

#### • Endereço:

| Digite seu CEP Buscar                |                             |
|--------------------------------------|-----------------------------|
| Tipo de Endereço:<br>***Selecione*** | Endereço:                   |
| Número: Complemento:                 | Bairro:<br>Informe o bairro |
| Munícipio:                           | Estado:<br>***Selecione***  |
|                                      | Próximo                     |

O candidato deverá informar o seu CEP para retornar o seu endereço, e irá preencher somente os campos Número e Complemento (se houver)

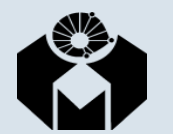

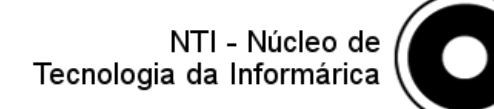

#### • Contatos:

| Tipo:<br>***Selecione*** | Contato: |      |           |
|--------------------------|----------|------|-----------|
|                          |          |      | Adicionar |
| Тіро                     | Contato  | Ação |           |
|                          |          |      | Próximo   |

Será necessário informar dois telefones e dois e-mails para contato posterior

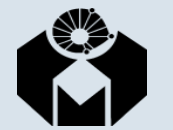

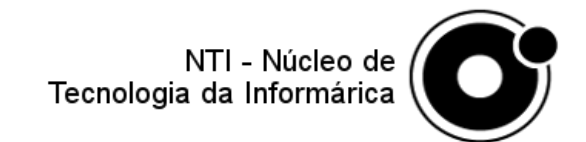

#### • Documentos:

| Tipo:       |            | Documento:      |        |           |
|-------------|------------|-----------------|--------|-----------|
| ***Selecion | ne***      | •               |        |           |
|             |            |                 |        | Adicionar |
| Тіро        | Documento  | Data de Emissão | Estado | Ação      |
| CPF         | 201719425K |                 |        | ₽         |
|             |            |                 |        | Próximo   |

O CPF que foi informado no início da inscrição será apresentado, mas ainda deverá ser informado os documentos obrigatórios: RG e título de eleitor para brasileiros e para naturalizados somente o RNE.

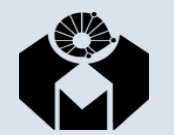

POS.AC

NTI - Núcleo de Tecnologia da Informárica

#### • Situação:

| icitação de inscrição                                          |     |                     |
|----------------------------------------------------------------|-----|---------------------|
| mero de Inscrição: 187578 Candidato: TESTE NTI - INSCRICAO MAN | UAL |                     |
| Inscrição                                                      |     |                     |
| Curso escolhido:                                               |     | Solicitar inscrição |
| ADMINISTRACAO EM UNIDADES DE ALIMENTACAO HOSPITALAR            | •   | concitar inscrição  |

Como o curso já foi selecionado anteriormente, e os cursos que estão dentro da área de formação do candidato.

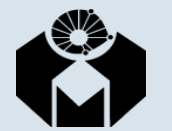

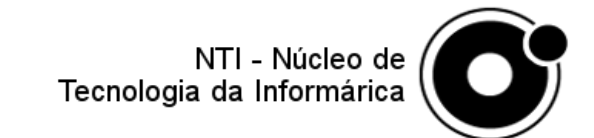

# Realizar Inscrição

(Candidato que não solicitou a Redução de Taxa)

• Confirmação da inscrição:

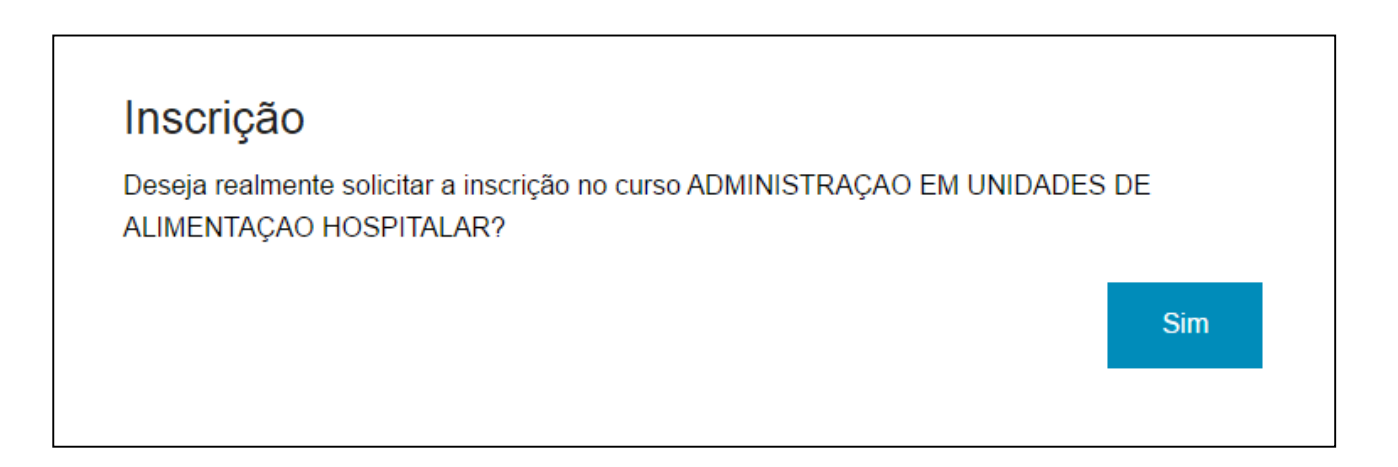

Ao clicar em Solicitar inscrição será apresentada uma tela para confirmação

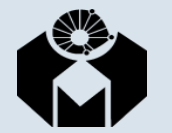

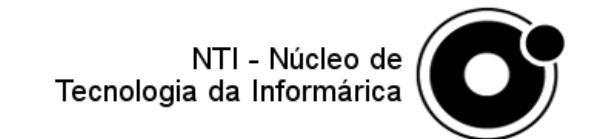

#### • Boleto:

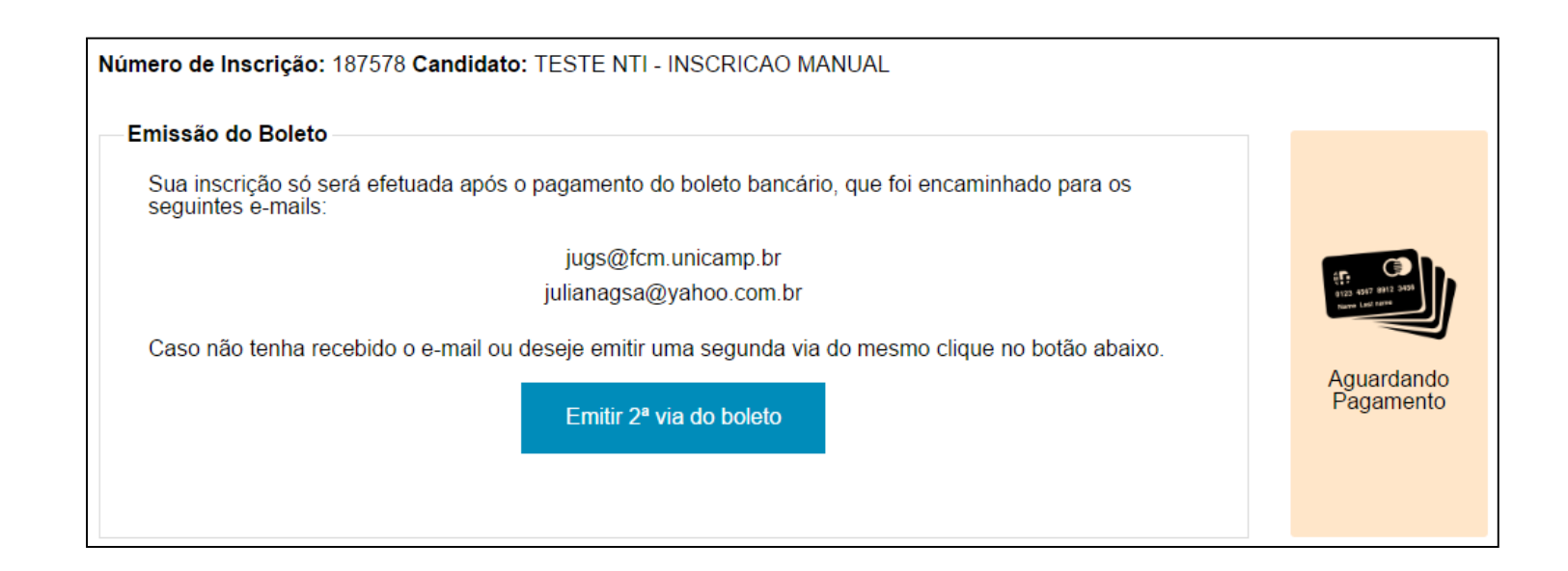

Após a confirmação, o boleto será enviado para ele e apresentado em tela. Além disso o sistema mostrará o status do pagamento do seu boleto

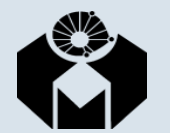

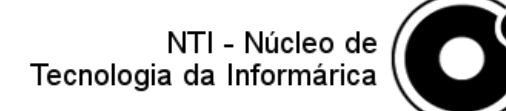